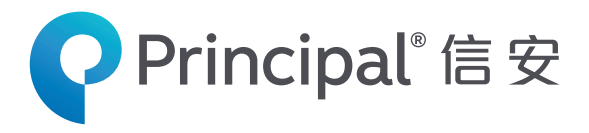

# 信安退休服務中心

## 使用「信安退休服務中心」 助您輕鬆管理退休金帳戶!

透過網上退休金管理平台 · 信安退休服務中心, 您將可隨時隨地輕鬆管理退休帳戶, 包括查閱最新帳戶資料、基金表現、 供款紀錄、查詢成員帳戶資料及累算權益等等。

#### 怎樣登入信安退休服務中心?

- 登入信安網站 www.principal.com.hk。
- 選擇「僱主/公司」登入類別。
- 輸入**登入編號**及密碼。
- ●基於保安理由,系統會要求您於首次登入帳戶時更改密碼。

| 您的登入編號可於僱主計劃確認信<br>找到。於計劃成功登記後, 家碼 |
|------------------------------------|
| 找到。於斗割成功矜匀洚,家难                     |
| 12时,此可蓟份为否可负,卫州                    |
| 將會郵寄到您的登記地址。                       |

#### 熱門功能:

#### 1) 過去基金價格(偏主及偏員適用)

- 僱主可輸入不超過三年的期段以查閱基金價格清單。此項功能更為您提供所選期段內最高及最低的基金價格,以及基金價格走 勢圖,基金價格走勢一目了然!
  - 1. 於退休金帳戶版面上,選擇基金資料, 按基金價格走勢圖。
  - 2. 選擇基金及期段後,將會顯示過去基金 價格、最高及最低價格。
  - 3. 基金價格走勢圖將於頁尾顯示。

#### 2) 基金便覽(偏主及僱員適用)

- 您可以下載最新的基金便覽。

1. 於退休金帳戶版面上,選擇基金資料,按基金便覽。按PDF圖樣以查閱所需的基金便覽。

#### 3) 供款紀錄

- 僱主可查閱最近期繳交的供款、尚欠供款及尚欠之行政費用。
  - 1. 在退休金帳戶版面上,選擇供款資料。
  - 2. 從左邊的功能表,選取您需要的供款資料。

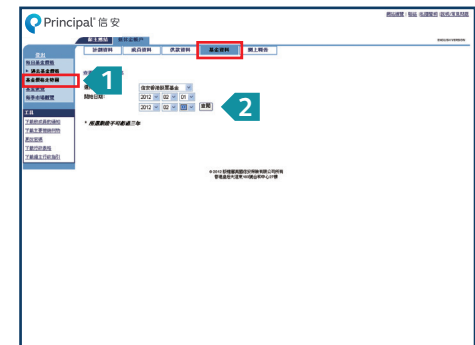

|                  | LILLAN HOLES                               |          |            |     |          |  |
|------------------|--------------------------------------------|----------|------------|-----|----------|--|
|                  | 2120201 16.0                               | N5:20 H1 | SCON SLIDS |     |          |  |
| 50####           |                                            |          |            |     |          |  |
| 955255           | 000012000                                  |          |            |     |          |  |
|                  | A REPARE AN                                |          |            |     |          |  |
| 1007             |                                            |          | 田田上一頁      |     |          |  |
| STANST           | **********                                 | 07/30/1  |            |     |          |  |
|                  | (1)(2)(2)(2)(2)(2)(2)(2)(2)(2)(2)(2)(2)(2) |          |            |     |          |  |
| έ <b>π</b>       | 110110                                     | 114      | 7056       |     |          |  |
| YRECHENNE        | 01/02/2012                                 | HKD      | 15.1846    |     |          |  |
| 7827889100       | 02/02/2012                                 | HKD      | 15.1846    |     |          |  |
| FORM             | 1                                          | 11940    | 10.1010    |     |          |  |
| TRIDERS          |                                            |          |            |     |          |  |
| Section          | 最高/最优质金数据                                  |          |            |     |          |  |
| 1. MORELING SINC | - Mt01/02/2012 #03/                        | 02/2012  |            |     |          |  |
|                  | 0267832836                                 |          |            |     |          |  |
|                  | 0.010                                      |          |            |     |          |  |
|                  | 01/02/2012                                 | HKD      | 15.1946    |     |          |  |
|                  | 00.0008                                    |          |            |     |          |  |
|                  | 01/02/2012                                 | 160      | 15,1044    |     |          |  |
|                  | 01/01/2012                                 | Pro.     | 17.1040    |     |          |  |
|                  | KANDANN.                                   |          |            |     |          |  |
|                  |                                            |          |            |     |          |  |
|                  |                                            |          |            |     |          |  |
|                  | 16                                         |          |            |     |          |  |
|                  | 54                                         |          |            |     |          |  |
|                  | 12                                         |          |            |     |          |  |
|                  | \$ 10                                      |          |            |     | <b>つ</b> |  |
|                  |                                            |          |            |     | <u> </u> |  |
|                  | <b>1</b> 8                                 |          |            |     |          |  |
|                  | 8 <b>8</b><br>6 <b>8</b>                   |          |            |     |          |  |
|                  | 80 8 4                                     |          |            | _ ` |          |  |
|                  | 8 6 4 4 4 4 4 4 4 4 4 4 4 4 4 4 4 4 4 4    |          |            | = ` |          |  |

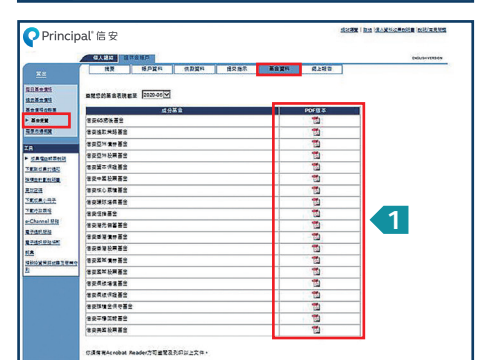

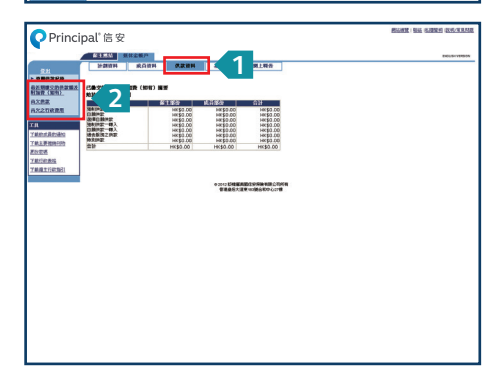

#### 4) 查閱成員帳戶資料

- 1. 於退休金帳戶版面,選擇成員資料。
- 2. 輸入成員編號或香港身份證號碼以查閱個別成員強積金帳戶基本資料。
- 3. 按**輸入**。
- 4. 成員帳戶資料將會顯示。
- 5. 如要查閱另一位成員的資料,請按查閱其他成員。

| Princii                                                            | oal"信安                                              | HERE'S AN AND STREET, SALES |  |
|--------------------------------------------------------------------|-----------------------------------------------------|-----------------------------|--|
|                                                                    | N2213 GROUE                                         | BIOLOV VERSION              |  |
| 22                                                                 | 1-10216 K0210 8221                                  | 成上級名                        |  |
| 查覺成員新戶資料                                                           | (日本) 点用単記式再送母公司送知(会応A1234587) に入込A1234587) に<br>第三日 | 2. martal Martin            |  |
|                                                                    |                                                     |                             |  |
| Sate Balling                                                       |                                                     |                             |  |
| 89.0.1.R                                                           |                                                     |                             |  |
| 122<br>122<br>122<br>122<br>122<br>122<br>122<br>122<br>122<br>122 | 2                                                   |                             |  |
| edicing.                                                           |                                                     |                             |  |
|                                                                    | © 2021 后保醫者会信託 (亞州) 有限公                             | 司所有                         |  |
|                                                                    | 重要力超数增量增速302代和记2-89                                 | 1509                        |  |
|                                                                    |                                                     |                             |  |
|                                                                    |                                                     |                             |  |
|                                                                    |                                                     |                             |  |
|                                                                    |                                                     |                             |  |
|                                                                    |                                                     |                             |  |
|                                                                    |                                                     |                             |  |
|                                                                    |                                                     |                             |  |
|                                                                    |                                                     |                             |  |
|                                                                    |                                                     |                             |  |
|                                                                    |                                                     |                             |  |
|                                                                    |                                                     |                             |  |
|                                                                    |                                                     |                             |  |

| Princ       | ipal"信安                               |                                   | MARE   MA (SAESSACHE ) AND NO. |
|-------------|---------------------------------------|-----------------------------------|--------------------------------|
|             | · · · · · · · · · · · · · · · · · · · |                                   | ENGLISH VERSION                |
|             | 218255 KR255 S.2                      | 2食料 暴音資料 统上时音                     |                                |
| ERICAN/PAN  | AISU-                                 | . 8/04/r                          |                                |
| _           | 004124                                | 9.88E                             |                                |
| Restaurant. | 1-8684: #12/19/01/#200A31             | 日期1 日                             |                                |
| areas a     | 68.00 C                               | 東西日期: 2016年11月1                   |                                |
| SERR        |                                       | (1月年間)                            | 4                              |
| 533         | ACR (812) 01                          | 服肥年間: 2年2月                        |                                |
| 10203       | * 经建筑型指标期 · 此位典征符合领取通时要约3             | £15                               |                                |
| 10000000    |                                       |                                   |                                |
|             | 僅並有責任了解更多就於遺影費或長足服務金21<br>丁成會施。       | 目情。可跟我 加工盒的拥具项直接供電势               |                                |
|             |                                       |                                   |                                |
|             |                                       |                                   |                                |
|             |                                       |                                   |                                |
|             | CONTRACT D                            |                                   |                                |
|             | ERACKR                                | 02021 1211122 011 (022) 1220 1231 |                                |
|             |                                       | 臺東九時期時期後期392代創成2105時30個           | i                              |
|             |                                       |                                   |                                |
|             |                                       |                                   |                                |
|             |                                       |                                   |                                |
|             |                                       |                                   |                                |
|             |                                       |                                   |                                |
|             |                                       |                                   |                                |
|             |                                       |                                   |                                |
|             |                                       |                                   |                                |
|             |                                       |                                   |                                |
|             |                                       |                                   |                                |
|             |                                       |                                   |                                |

#### 5) 下載網上報告

- 猶如您的私人文件夾, 為您提供最方便的個人化服務。 只須進入此網頁, 便可以查閱近期寄到您手上的各式報表。

3. 請填妥有關表格,傳真/郵寄給我們。我們會盡快處理閣下的要求。

- 1. 在**退休金帳戶**版面上,選擇網上報告。
- 2. 從左邊的功能表上,選取您需要的報表。

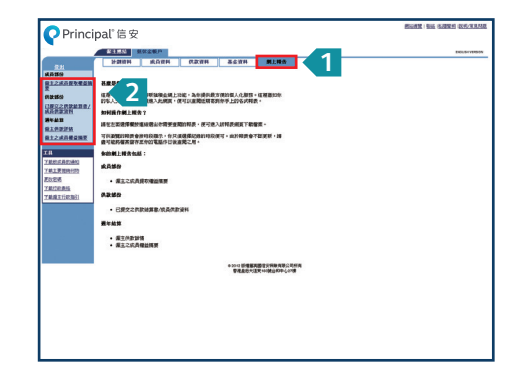

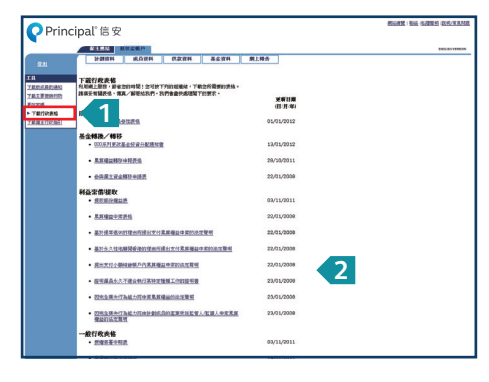

6) 下載行政表格

1. 於工具箱選擇下載行政表格。

2. 按超連結, 下載您所需要的表格。

### 7) 上傳供款檔案功能

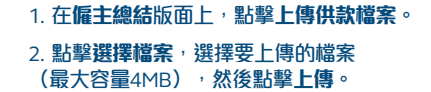

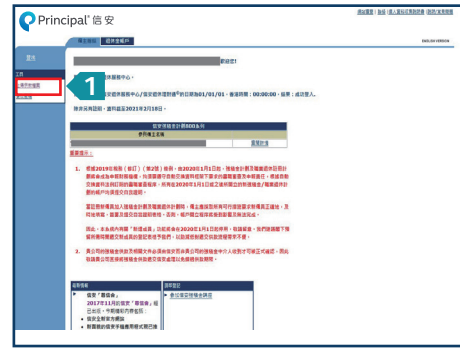

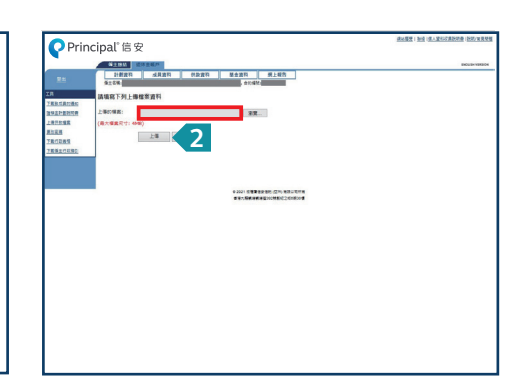

登入 www.principal.com.hk 瀏覽網上示範。 查詢:信安退休理財通<sup>©</sup>:2827 1233 電郵:hkinfo@exchange.principal.com

本宣傳品之發行人:信安信託(亞洲)有限公司 COMPF-InternetER-C-N-202103-3